# Créer un quizz rapide avec suivi des résultats :

Rendez-vous sur <u>https://qruiz.net/</u>

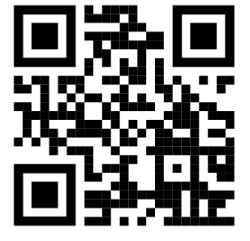

## Créer un questionnaire :

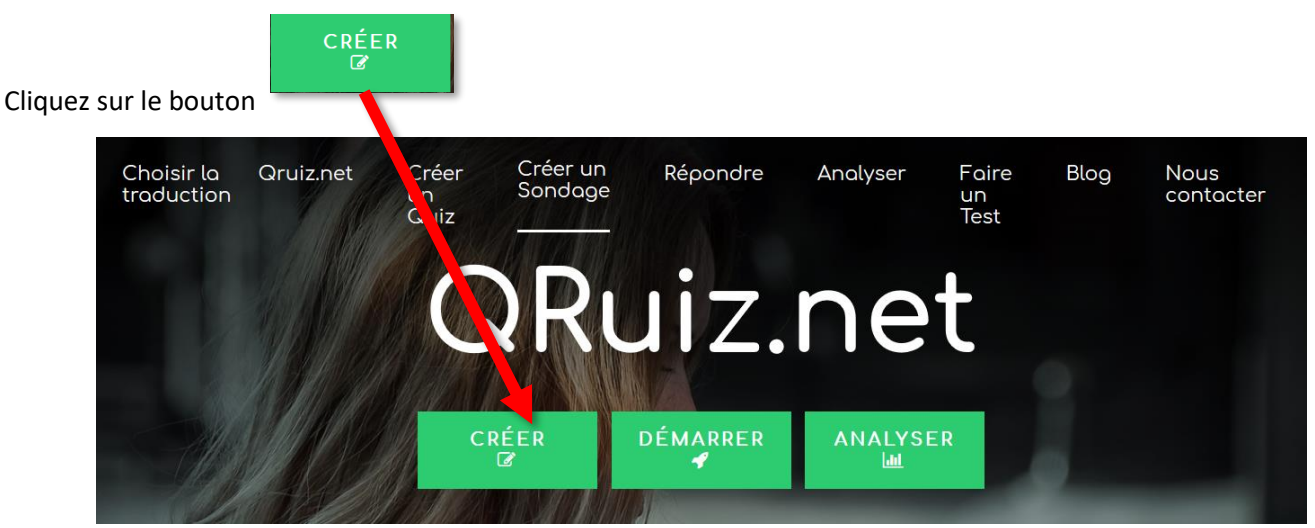

### Choisir le type de questionnaire :

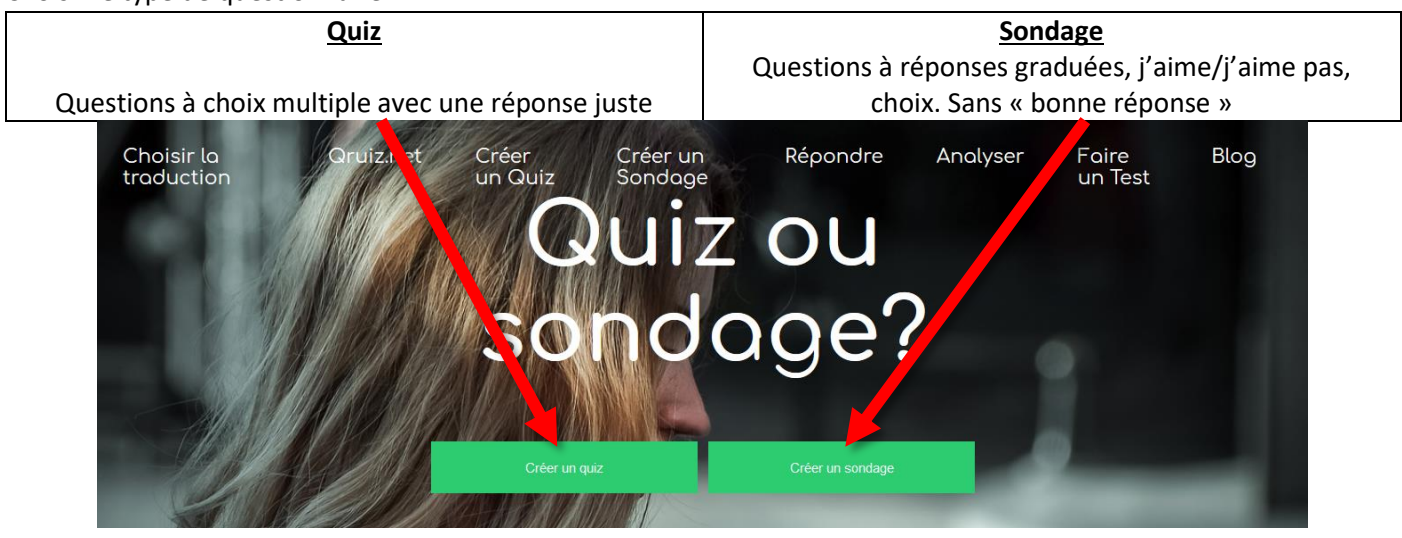

La procédure est la même pour Concevoir un Quiz ou un sondage, l'exemple portera donc sur le Quiz :

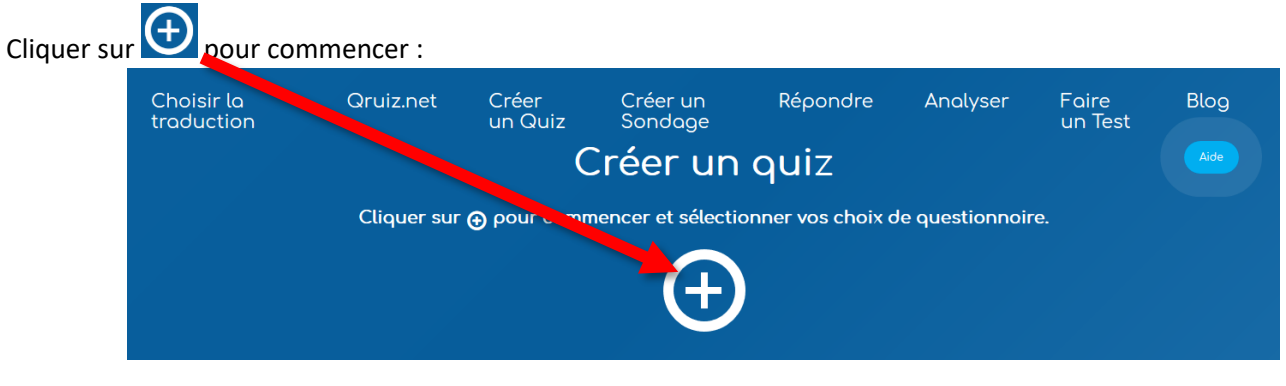

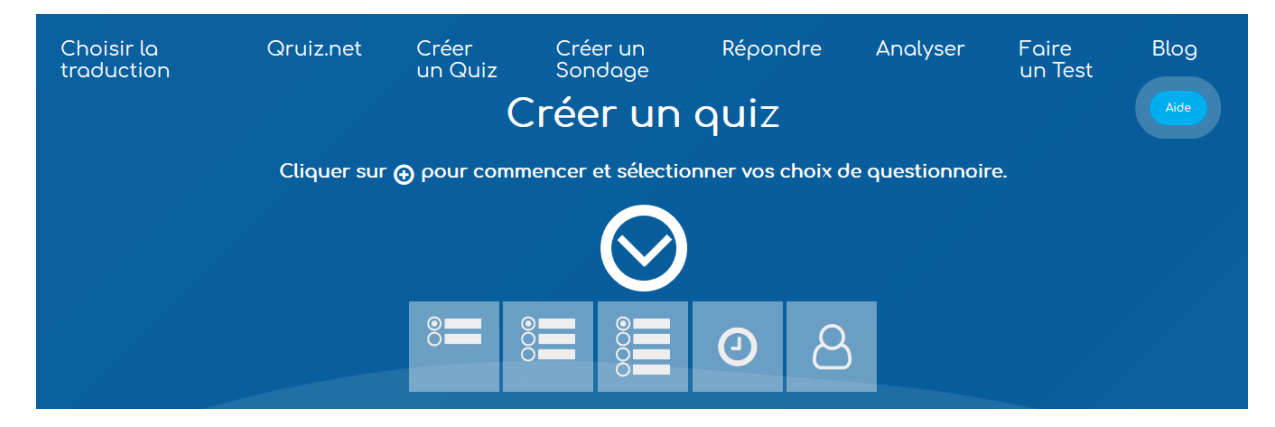

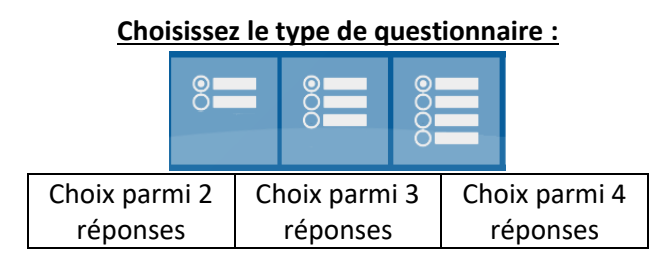

## Choisissez le chronométrage (optionnel) :

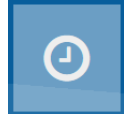

Si vous souhaitez que le questionnaire se fasse en temps limité, cliquez sur cette option.

Question Réponses proposées

N'oubliez pas de sélectionner la bonne réponse !

Renseignez le temps pour résoudre l'ensemble du questionnaire Quelle est lo durée totole en minute pour renseioner votre formuloire?

## Demandez l'identification du

« joueur » (optionnel):

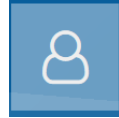

Si vous souhaitez connaître l'identité de celui qui répond, cliquez sur cette option.

#### Ecrivez la question

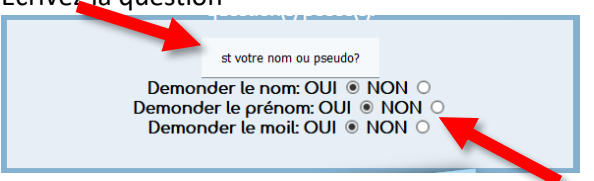

Choisissez les informations

que vous demandez

( !!! attention au RGPD... ne demandez que le prénom !!!)

Vous pouvez créer plusieurs questions de suite en recliquant sur le type de question que vous désirez

! Ne cliquez pas sur

tant que vous n'avez pas créé toutes vos questions !

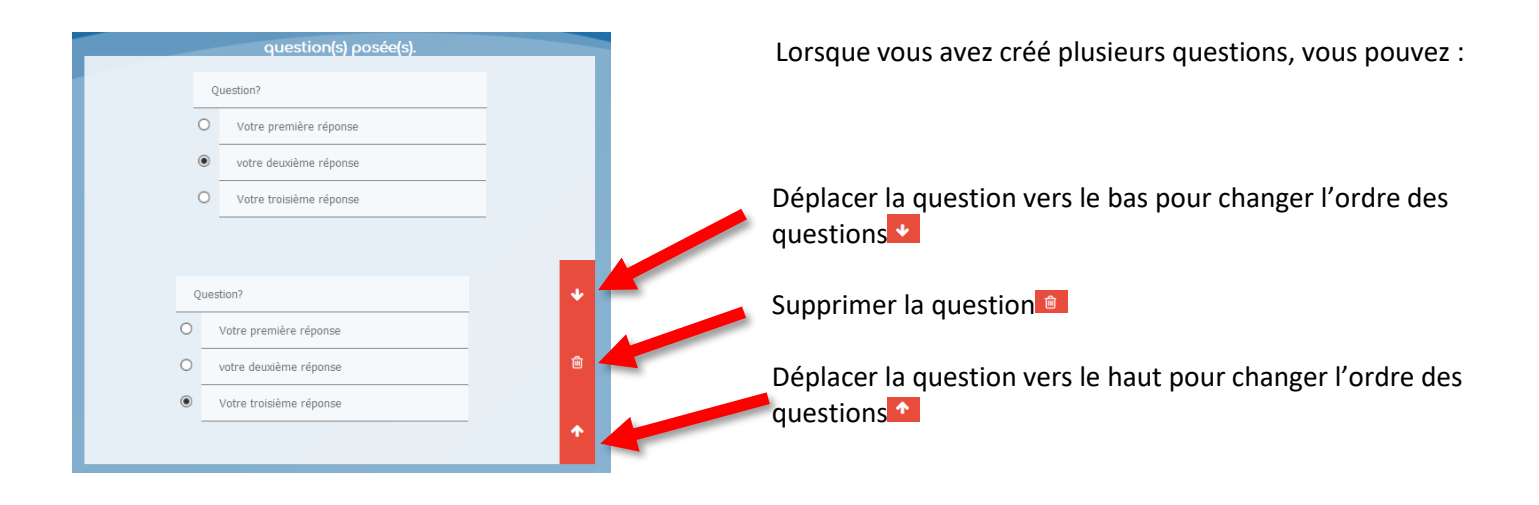

Lorsque vous avez finis de créer l'ensemble des questions, cliquez sur

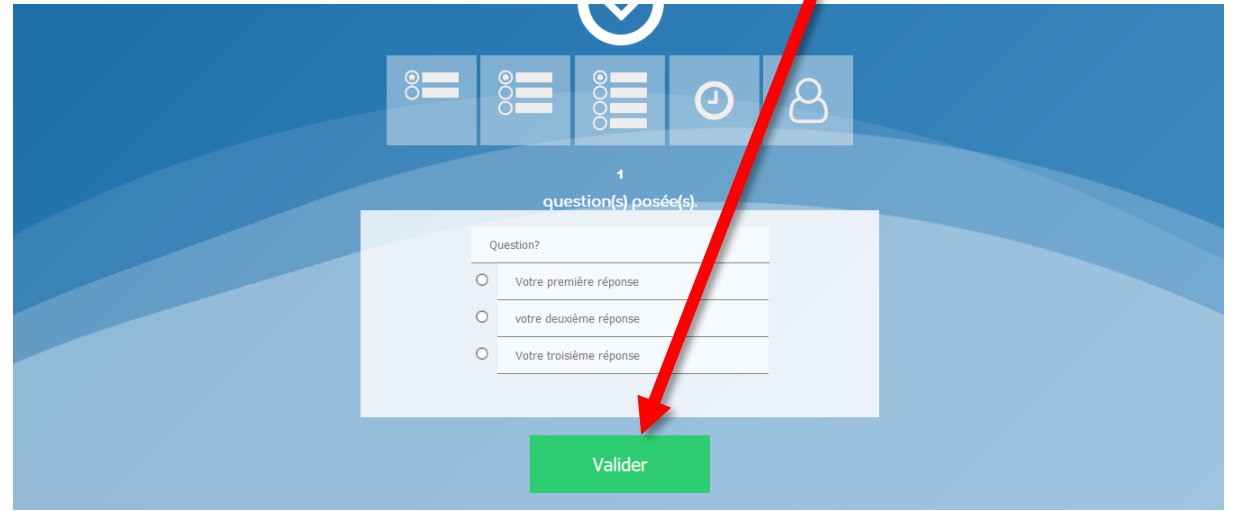

L'écran suivant est très important pour la suite :

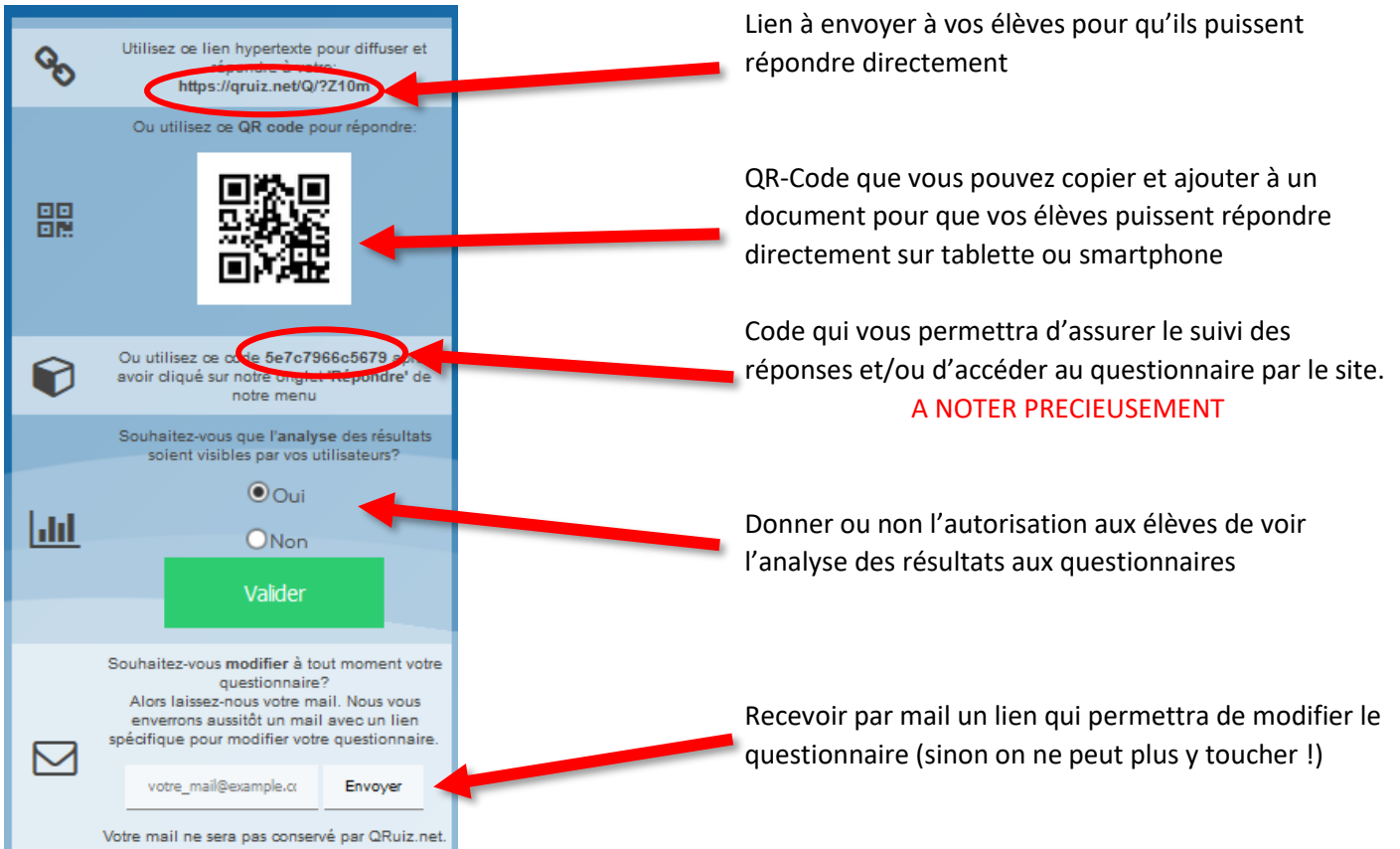

# Répondre au questionnaire :

Directement en saisissant le lien donné, en flashant le QR-Code,

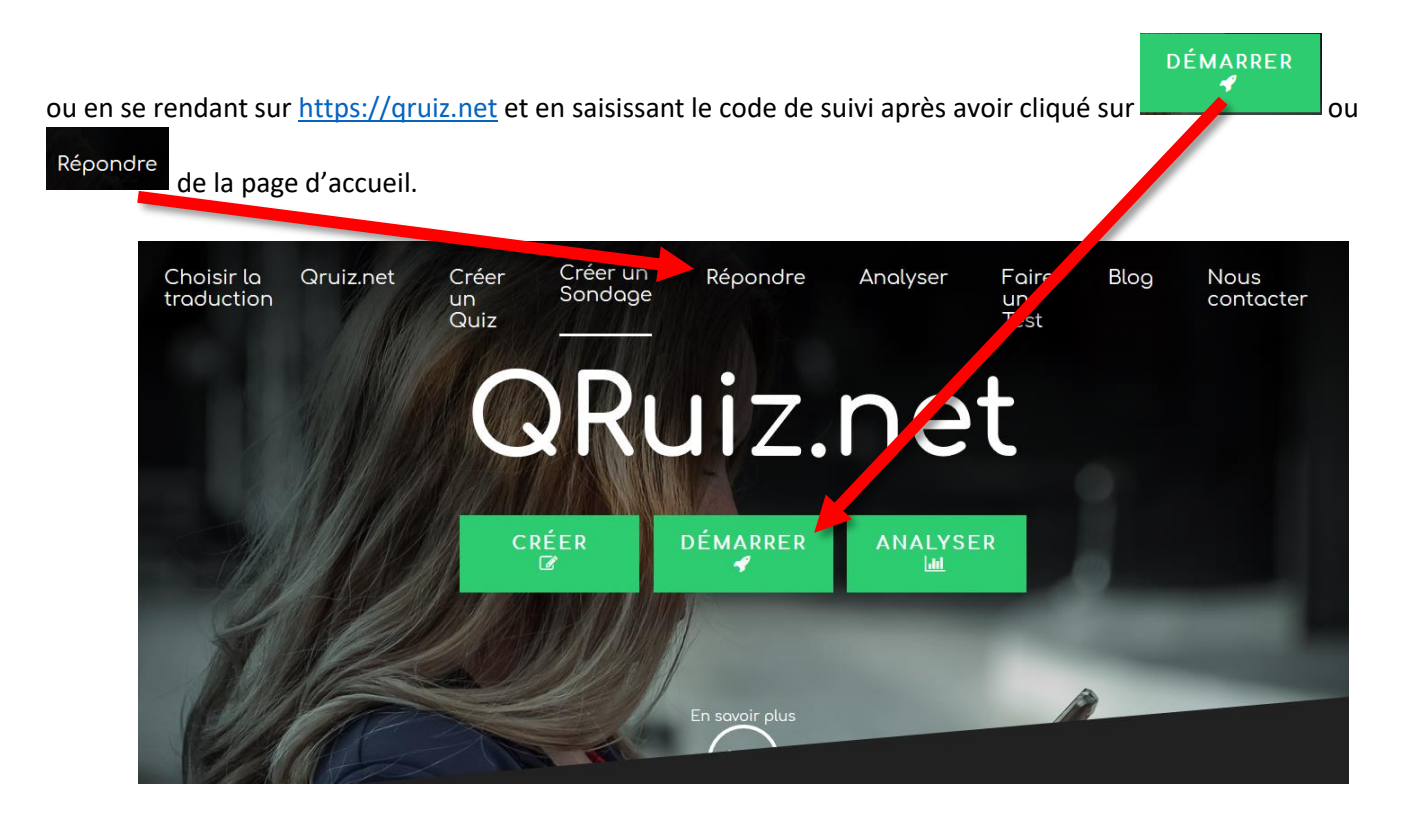

! ATTENTION, chaque élève ne peut répondre qu'une fois car le site reconnaît la « machine » qui a répondu !

# Analyser les résultats :

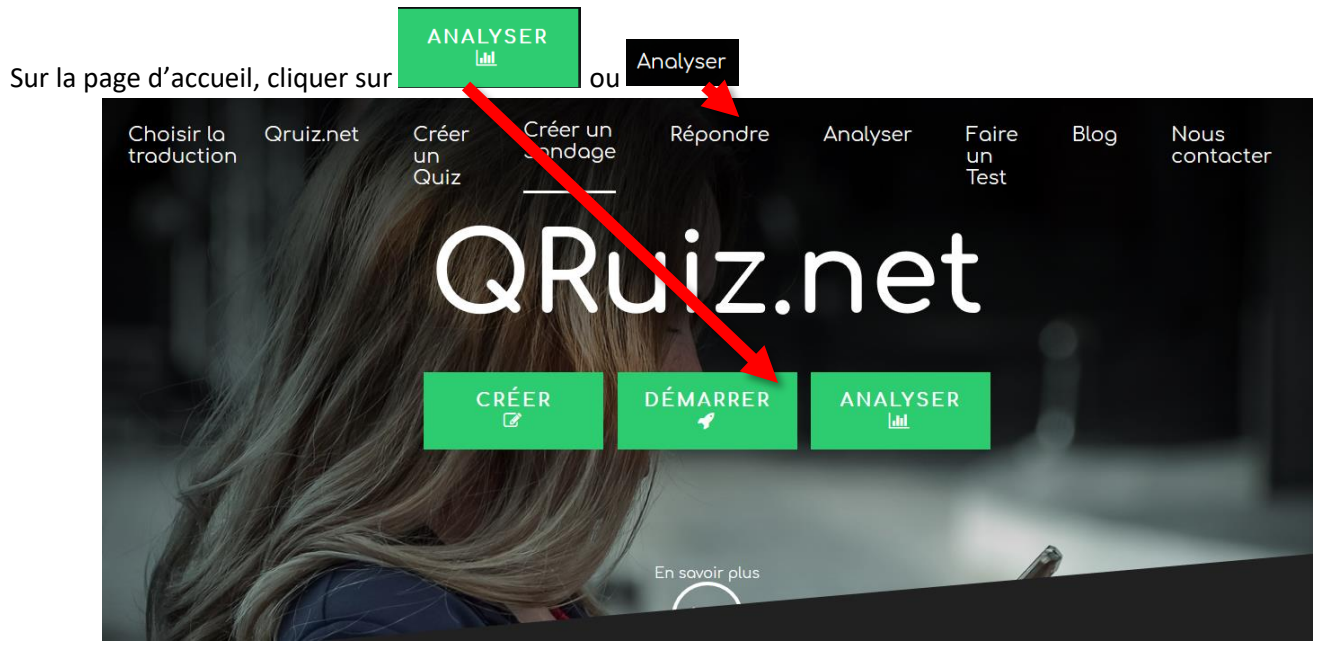

Et saisissez le code qui vous a été fourni au moment de la validation du questionnaire :

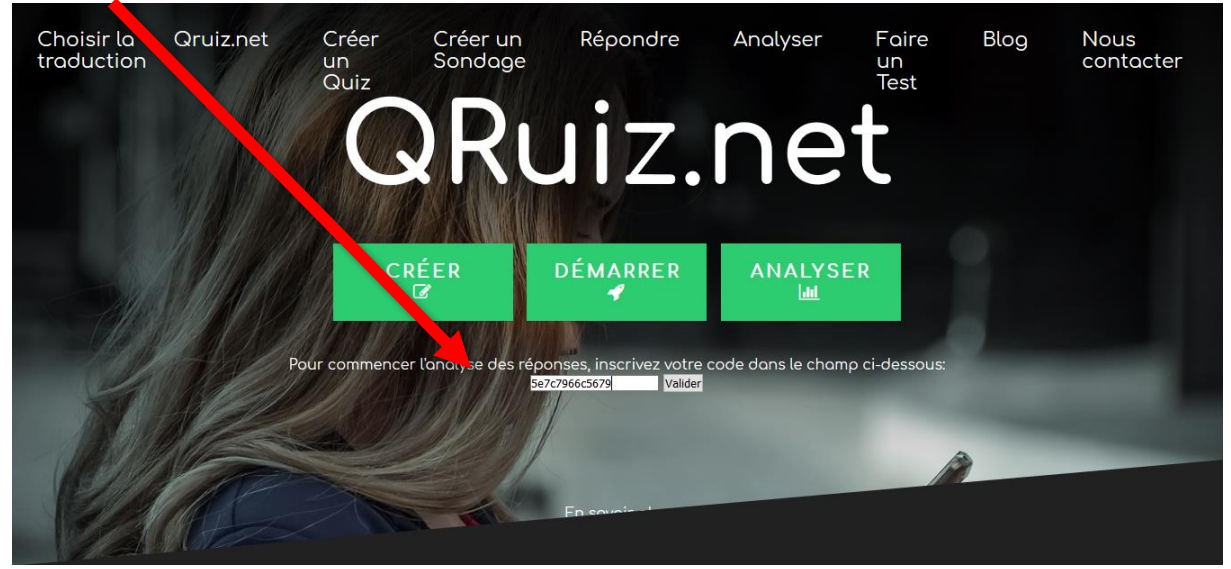

Si vous avez mis la question « Demander le nom », vous pourrez avoir un suivi personnalisé des réponses.